# Konfigurationsbeispiel für PPP-CHAP/PAP-Authentifizierung über eine IPv6-serielle Verbindung

## Inhalt

Einführung Voraussetzungen Anforderungen Verwendete Komponenten Konventionen Hintergrundinformationen Konfigurieren Netzwerkdiagramm Konfigurationen Überprüfen Zugehörige Informationen

# **Einführung**

Dieses Dokument enthält eine Beispielkonfiguration für die Point-to-Point Protocol (PPP) Challenge Handshake Authentication Protocol (CHAP)/Password Authentication Protocol (PAP)-Authentifizierung über eine IPv6 Serial Link.

Wenn entweder PAP oder CHAP aktiviert ist, muss der lokale Router die Identität des Remote-Geräts überprüfen, bevor der Datenverkehr fließen darf. Für die PAP-Authentifizierung muss das Remote-Gerät einen Namen und ein Kennwort senden, der mit einem entsprechenden Eintrag in der lokalen Benutzernamendatenbank oder in der Remote-Sicherheitsserver-Datenbank abgeglichen wird. Die CHAP-Authentifizierung sendet eine Prüfmeldung an das Remote-Gerät. Das Remote-Gerät verschlüsselt den Challenge-Wert mit einem gemeinsamen geheimen Schlüssel und gibt den verschlüsselten Wert und dessen Namen in einer Antwortnachricht an den lokalen Router zurück. Der lokale Router versucht, dem Namen des Remote-Geräts einen zugeordneten geheimen Schlüssel zuzuordnen, der in der Datenbank des lokalen Benutzernamens oder des Remote-Sicherheitsservers gespeichert ist. Er verwendet den gespeicherten geheimen Schlüssel, um die ursprüngliche Herausforderung zu verschlüsseln und zu überprüfen, ob die verschlüsselten Werte übereinstimmen.

### **Voraussetzungen**

#### **Anforderungen**

Stellen Sie sicher, dass Sie diese Anforderungen erfüllen, bevor Sie versuchen, diese

Konfiguration durchzuführen:

- Verständnis des PAP/CHAP-Authentifizierungsprozesses
- Grundlegendes zu IPv6

#### Verwendete Komponenten

Die Informationen in diesem Dokument basieren auf den folgenden Software- und Hardwareversionen:

- Cisco IOS Software Release 12.4, Advanced IP Services Feature-Set
- Cisco Multiservice Access Router der Serie 3700

#### **Konventionen**

Weitere Informationen zu Dokumentkonventionen finden Sie unter <u>Cisco Technical Tips</u> <u>Conventions</u> (Technische Tipps zu Konventionen von Cisco).

## Hintergrundinformationen

Im Beispiel sind die Router R1 und R2 mit einer PPP-Authentifizierung konfiguriert. Im Router R1 ist die Schnittstelle S1/0 IPv6-fähig und hat die IPv6-Adresse **2011:2706:ABC::/64 eui-64** durch Implementierung von EUI-64. Mithilfe von Extended Unique Identifier (EUI) kann der Host automatisch eine eindeutige 64-Bit-IPv6-Schnittstellenkennung zuweisen, ohne dass eine manuelle Konfiguration oder DHCP erforderlich ist. Dies wird an Ethernet-Schnittstellen erreicht, indem die bereits eindeutige 48-Bit-MAC-Adresse referenziert und dieser Wert entsprechend der EUI-64-Spezifikation neu formatiert wird. Ebenso ist die S1/0-Schnittstelle auf Router R2 mit **2011:2706:ABC::/64 eui-64** aktiviert.

### **Konfigurieren**

Die Router R1 und R2 sind mit einer grundlegenden PPP/CHAP-Authentifizierung konfiguriert.

**Netzwerkdiagramm** 

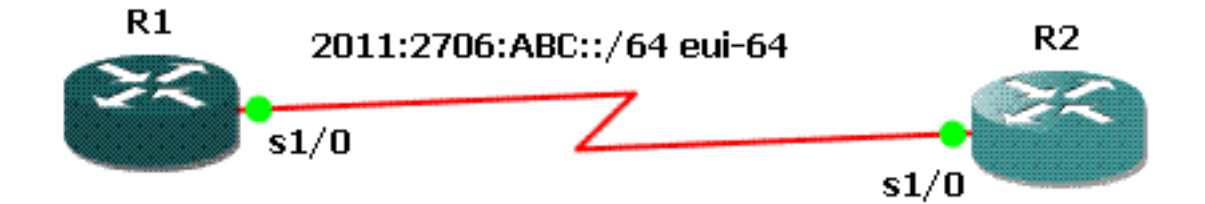

### Konfigurationen

In diesem Dokument werden folgende Konfigurationen verwendet:

- <u>R1-Konfiguration</u>
- <u>R2-Konfiguration</u>

| R1-Konfiguration                          |
|-------------------------------------------|
|                                           |
| hostname R1                               |
| !                                         |
| aaa new-model                             |
|                                           |
| aaa authentication ppp default local<br>! |
| username R2 password 0 cisco              |
| interface Serial1/0                       |
| no ip address                             |
| encapsulation ppp                         |
| ipv6 address 2011:2706:ABC::/64 eui-64    |
| ipv6 enable                               |
| no fair-queue                             |
| ppp authentication chap callin            |
| !                                         |
| R2-Konfiguration                          |
|                                           |
| interface Serial1/1                       |
| no ip address                             |
| encapsulation ppp                         |
| ipv6 address 2011:2706:ABC::/64 eui-64    |
| ipv6 enable                               |
| clock rate 64000                          |
| ppp chap hostname R2                      |
| ppp chap password 0 cisco                 |

# <u>Überprüfen</u>

Dieser Abschnitt enthält Informationen, mit denen Sie bestätigen können, dass Ihre Konfiguration ordnungsgemäß funktioniert.

Führen Sie auf Router R1 die folgenden Befehle aus:

#### 1. Debug-ppp-Aushandlung

```
debug ppp negotiation
```

```
*Jun 27 08:34:56:357: Se1/0 PPP: Outbound cdp packet dropped
*Jun 27 08:34:56:845: %SYS-5-CONFIG_|: Configured from console by console
*Jun 27 08:34:58:357: %LINK-3-UPDOWN: Interface Serial1/0, changed state to up
*Jun 27 08:34:58:357: Sel/O PPP: Using default call direction
*Jun 27 08:34:58:357: Sel/0 PPP: Treating connection as a dedicated line
*Jun 27 08:34:58:357: Sel/O PPP: Session handle[470002F8] Session id[29]
*Jun 27 08:34:58:357: Sel/O PPP: Phase is ESTABLISHING, Active Open
*Jun 27 08:34:58:357: Se1/0 LCP: O CONFREQ [Closed] id 72 len 15
*Jun 27 08:34:58:357: Sel/0 LCP: AuthProto CHAP (0x0305C22305)
*Jun 27 08:34:58:357: Se1/0 LCP: MagicNumber 0x35B44C0F (0x050635B44C0F)
*Jun 27 08:34:58:361: Se1/0 LCP: I CONFREQ {REQsent] id 59 len 10
*Jun 27 08:34:58:361: Se1/0 LCP: MagicNumber 0x1FEDF9A2 (0x05061FEDF9A2)
*Jun 27 08:34:58:361: Sel/O LCP: O CONFACK {REQsent] id 59 len 10
*Jun 27 08:34:58:361: Sel/0 LCP: MagicNumber 0x1FEDF9A2 (0x05061FEDF9A2)
*Jun 27 08:34:58:365: Se1/0 LCP: I CONFACK {ACKsent] id 72 len 15
*Jun 27 08:34:58:365: Se1/0 LCP: AuthProto CHAP (0x0305C22305)
*Jun 27 08:34:58.365: Se1/0 LCP:
                                   MagicNumber 0x35B44C0F (0x050635B44C0F)
*Jun 27 08:34:58.365: Se1/0 LCP: State is Open
*Jun 27 08:34:58.365: Se1/0 PPP: Phase is AUTHENTICATING, by this end
*Jun 27 08:34:58.365: Sel/0 CHAP: O CHALLENGE id 5 len 23 from "R1"
*Jun 27 08:34:58.377: Sel/O CHAP: I RESPONSE id 5 len 23 from "R2"
*Jun 27 08:34:58.377: Sel/0 PPP: Phase is FORWARDING, Attempting Forward
*Jun 27 08:34:58.377: Sel/O PPP: Phase is AUTHENTICATING, Unauthenticated User
*Jun 27 08:34:58.381: Se1/0 PPP: Phase is FORWARDING, Attempting Forward
*Jun 27 08:34:58.381: Sel/O PPP: Phase is AUTHENTICATING, Authenticated User
*Jun 27 08:34:58.381: Se1/0 CHAP: O SUCCESS id 5 len 4
*Jun 27 08:34:58.381: Se1/0 PPP: Phase is UP
*Jun 27 08:34:58.381: Se1/0 CDPCP: O CONFREQ [Closed] id 1 len 4
*Jun 27 08:34:58.381: Se1/0 IPV6CP: O CONFREQ [Closed] id 1 len 14
*Jun 27 08:34:58.381: Se1/0 IPV6CP:
                                      Interface-Id 021B:54FF:FEA9:24B0
    (0x010A021B54FFFEA924B0)
*Jun 27 08:34:58.381: Sel/O PPP: Process pending ncp packets
*Jun 27 08:34:58.389: Se1/0 CDPCP: I CONFREQ [REQsent] id 1 len 4
*Jun 27 08:34:58.389: Se1/0 CDPCP: O CONFACK [REQsent] id 1 len 4
*Jun 27 08:34:58.389: Sel/0 IPV6CP: I CONFREQ [REQsent] id 1 len 14
*Jun 27 08:34:58.389: Sel/0 IPV6CP: Interface-Id 021F:CAFF:FE04:F918
   (0x010A021FCAFFFE04F918)
*Jun 27 08:34:58.389: Sel/0 IPV6CP: O CONFACK [REQsent] id 1 len 14
*Jun 27 08:34:58.389: Sel/0 IPV6CP: Interface-Id 021F:CAFF:FE04:F918
    (0x010A021FCAFFFE04F918)
*Jun 27 08:34:58.393: Se1/0 CDPCP: I CONFACK [ACKsent] id 1 len 4
*Jun 27 08:34:58.393: Se1/0 CDPCP: State is Open
*Jun 27 08:34:58.393: Sel/0 IPV6CP: I CONFACK [ACKsent] id 1 len 14
*Jun 27 08:34:58.393: Sel/0 IPV6CP:
                                      Interface-Id 021B:54FF:FEA9:24B0
    (0x010A021B54FFFEA924B0)
*Jun 27 08:34:58.393: Se1/0 IPV6CP: State is Open
*Jun 27 08:34:59.381: %LINEPROTO-5-UPDOWN: Line protocol on Interface Serial1/0,
   changed state to up
```

#### 2. Debug-ppp-Authentifizierung

\*Jun 27 08:37:46.045: Sel/0 PPP: Using default call direction \*Jun 27 08:37:46.045: Sel/0 PPP: Treating connection as a dedicated line \*Jun 27 08:37:46.045: Sel/0 PPP: Session handle[C40002F9] Session id[30] \*Jun 27 08:37:46.045: Sel/0 PPP: Authorization NOT required \*Jun 27 08:37:46.053: Sel/0 CHAP: O CHALLENGE id 6 len 23 from "R1" \*Jun 27 08:37:46.065: Sel/0 CHAP: I RESPONSE id 6 len 23 from "R2" \*Jun 27 08:37:46.065: Sel/0 PPP: Sent CHAP LOGIN Request \*Jun 27 08:37:46.065: Sel/0 PPP: Received LOGIN Response PASS \*Jun 27 08:37:46.069: Sel/0 CHAP: O SUCCESS id 6 len 4

#### Führen Sie auf Router R2 den folgenden Befehl aus:

#### <u>Debug-ppp-Authentifizierung</u>

#### debug ppp authentication

```
*Feb 28 05:18:39.439: Sel/1 PPP: Using default call direction
*Feb 28 05:18:39.439: Sel/1 PPP: Treating connection as a dedicated line
*Feb 28 05:18:39.439: Sel/1 PPP: Session handle[E300000B] Session id[35]
*Feb 28 05:18:39.439: Sel/1 PPP: Authorization required
*Feb 28 05:18:39.451: Sel/1 PPP: No authorization without authentication
*Feb 28 05:18:39.455: Sel/1 CHAP: I CHALLENGE id 7 len 23 from "R1"
*Feb 28 05:18:39.459: Sel/1 CHAP: Using hostname from interface CHAP
*Feb 28 05:18:39.459: Sel/1 CHAP: Using password from interface CHAP
*Feb 28 05:18:39.459: Sel/1 CHAP: O RESPONSE id 7 len 23 from "R2"
*Feb 28 05:18:39.459: Sel/1 CHAP: I SUCCESS id 7 len 4
```

### Zugehörige Informationen

- Support-Seite für IP Version 6
- IPv6-Adressierung und grundlegende Anbindung
- Support-Seite für IP-Routing
- Technischer Support und Dokumentation Cisco Systems